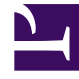

# **GENESYS**<sup>®</sup>

This PDF is generated from authoritative online content, and is provided for convenience only. This PDF cannot be used for legal purposes. For authoritative understanding of what is and is not supported, always use the online content. To copy code samples, always use the online content.

## Workforce Management Web for Supervisors (Classic) Help

**Policies Reports** 

8/12/2025

#### Contents

- 1 Restrictions
  - 1.1 Security restrictions
  - 1.2 Date restrictions
- 2 Configuring the report
- 3 Agent Properties Report
- 4 Contract Properties Report
  - 4.1 Key
- 5 Shift Properties Report
- 6 Rotating Pattern Properties Report

Use the Policies Reports to summarize data about policy objects.

#### **Related documentation:**

Policies reports summarize the properties of agents, contracts, shifts, and rotating patterns.

The Policies reports are:

- Agent Properties Report.
- Contract Properties Report.
- Shift Properties Report.
- Rotating Pattern Properties Report.

To create a report, click that report's link (above) and follow the steps.

For a complete list of all WFM reports, see the Reports List.

#### Restrictions

There are some restrictions when working with reports.

#### Security restrictions

You can view and print reports only for those sites for which you have security access.

#### Date restrictions

For reports whose wizard includes a **Date Range** screen:

- If you select weekly or monthly granularity, the **Start Date** and **End Date** selectors may be constrained to particular days (to the week's start and end days, or to the selected month's first and last days).
- If you enter dates that do not match these constraints and click **Next**, an error message alerts you to change your selection.
- If you select intra-day granularity, the **End Date** selector is disabled.

## Configuring the report

To configure the report:

- 1. On the **Reports** tab, select **Policies Reports** from the Views menu.
- 2. From the list in the **Objects** pane, select the report you want to configure. **The Reports Wizard's first screen, Header, appears.**
- 3. To print a header on the report, select **Show Header** and type your header text into the text box.
- 4. Click Next.
- On the Data screen, select the agents that you want to include in the report.
   You can expand business units to display their sites, teams, and agents. You can select any combination of agents or teams, from multiple sites.
- 6. Click Finish. The report appears in the Report Viewer.

#### Agent Properties Report

| Site [header]        | The report is organized by sites, by teams within each site, and site time zone. |
|----------------------|----------------------------------------------------------------------------------|
| Agent                | Name of each agent included in the report.                                       |
| ID                   | Agent's identification number.                                                   |
| Hire Date            | Date that agent was hired.                                                       |
| Termination Date     | Date that agent was terminated.                                                  |
| Rank                 | Agent's rank set in Agent properties.                                            |
| Contract             | The contract type assigned to agent.                                             |
| Rotating Pattern     | The agent's rotating pattern, if one was assigned.                               |
| Wage                 | The current wage set for the agent.                                              |
| Skills (Level)       | The skills that have been assigned to agent.                                     |
| Activities           | List of activities that the agent can work on.                                   |
| Comments             | Any comments for agent that were entered during configuration.                   |
| Time-Off Rule        | Time-off rule assigned to agent.                                                 |
| Time-Off Types       | All time-off types associated with time-off rule.                                |
| Last Carry-Over Date | Most recent date for carry-over of unused time-off hours.                        |
| Hours Carried Over   | Number of time-off hours carried over from the previous year to the current one. |
| Stop Date            | Date when the Time-Off Rule became inactive for agent.                           |

## Contract Properties Report

| Site [header]                          | The selected site, its time zone, and the (first) selected contract. Each subsequent contract is displayed separately.                                                                                                    |
|----------------------------------------|----------------------------------------------------------------------------------------------------|
| Contract Name                          | The name of the contract whose properties are displayed below.                                                                                                    |
| Daily Working Hours                    | The number of daily paid hours defined for this contract. Agents assigned to the contract must have at least this number of paid hours each day.<br>This value is aggregated to the three report statistics: <b>Min.</b> , <b>Std.</b> , and <b>Max.</b> representing the minimum, standard, and maximum number of paid hours per day.                                                                             |
| Weekly Working Hours                   | The number of weekly paid hours defined for this contract. Agents assigned to the contract must have at least this number of paid hours each week.<br>This value is aggregated to the three report statistics: <b>Min.</b> , <b>Std.</b> , and <b>Max.</b> representing the minimum, standard, and maximum number of paid hours per week.                                                                          |
| Schedule Planning Period Working Hours | The number of daily paid hours defined for the schedule planning period for this contract. Agents assigned to the contract must have at least this number of hours within the schedule planning period.<br>This value is aggregated to the three report statistics: <b>Min.</b> , <b>Std.</b> , and <b>Max.</b> representing the minimum, standard, and maximum number of paid hours per schedule planning period. |
| Weekly Working Days                    | The number of weekly working days defined for<br>this contract. Agents assigned to the contract must<br>be available to work at least this number of days<br>each week.<br>This value is aggregated to the two report statistics: <b>Min.</b> and<br><b>Max.</b> representing the minimum and maximum number of<br>working days per week.                                                                          |
| Max. Consecutive Working Days          | The maximum number of consecutive working days defined for this contract. Agents assigned to the contract cannot exceed this number of consecutive working days.                                                                                                    |
| Synch. Period                          | The period of time over which synchronization occurs.                                                                                                    |
| Synch. of Daily Schedules Flexibility  | The number of hours within which the daily schedule is assumed to be synchronized.                                                                                                    |
| Synch. Type                            | The type of synchronization used for the contract,<br>such as shifts between days off, one week or a<br>period of weeks, or the Schedule Planning Period.                                                                                                    |

| Weekdays for Synch.                          | The weekdays on which synchronization will occur.                                                                                                    |
|----------------------------------------------|----------------------------------------------------------------------------------------------------|
| Daily Availability (Start time and End time) | The Start and End times that the agent assigned to the contract is available to work each day.                                                                                                    |
| Weekend First Day                            | The day that is assigned or designated as the first day of the weekend, such as Friday, Saturday, or Sunday.                                                                                                    |
| First Weekend Days Off                       | The number of times that the agent assigned to the contract can have the first weekend day off.<br>This value is aggregated to the three report statistics: <b>Min.</b> , <b>Max.</b> , and <b>Enabled</b> representing the minimum and maximum number of first weekend days off allowed for the contract, and whether or not the restriction is enabled (Yes, No).   |
| Second Weekend Days Off                      | The number of times that the agent assigned to the contract can have the second weekend day off.<br>This value is aggregated to the three report statistics: <b>Min.</b> , <b>Max.</b> , and <b>Enabled</b> representing the minimum and maximum number of second weekend days off allowed for the contract, and whether or not the restriction is enabled (Yes, No). |
| Both Weekend Days Off                        | The number of times that the agent assigned to the contract can have the both weekend days off.<br>This value is aggregated to the three report statistics: <b>Min.</b> , <b>Max.</b> , and <b>Enabled</b> representing the minimum and maximum number of both weekend days off allowed for the contract, and whether or not the restriction is enabled (Yes, No).    |

Each category is an element of the Contract/Site combination that is listed in the report header.

#### Key

- Min.—Minimum
- Std.—Standard
- Max.—Maximum
- Synch.—Synchronization
- **Shift** table lists all shifts covered by the contract.

### Shift Properties Report

| Site [header] | The selected site, its time zone,<br>and the (first) selected shift.<br>Each subsequent shift is<br>displayed separately. |
|---------------|----------------------------------------------------------------------------------------------------|
| Shift Name    | The name of the shift whose                                                                                               |
| Shift Name    | The name of the shift whose                                                                                               |

|                                      |                    | properties are displayed below.                                                                                                    |
|--------------------------------------|--------------------|----------------------------------------------------------------------------------------------------|
| Min. Paid Hours                      |                    | The minimum number of hours<br>defined for this shift. All contracts<br>assigned to the shift must be<br>available to work at least this<br>number of hours.                                       |
| Max. Paid Hours                      |                    | The maximum number of hours defined for this shift.                                                                                                    |
| Earliest Start Time                  |                    | The earliest time that this shift can start.                                                                                                    |
| Latest Start Time                    |                    | The latest time that this shift can start.                                                                                                    |
| Earliest End Time                    |                    | The earliest time that this shift can end.                                                                                                    |
| Latest End Time                      |                    | The latest time that this shift can end.                                                                                                    |
| Days of Week                         |                    | Days on which this contract can be scheduled.                                                                                                    |
| Day Off Rule                         |                    | Rule for scheduling this shift. (For<br>example, one possible value is<br>Next day is not off.)                                                                                                    |
| Distrib. Period                      |                    | Distribution period for this shift.                                                                                                    |
| Min Distrib.                         |                    | Minimum amount of time that<br>this shift should be scheduled<br>during the Distribution Period.                                                                                                   |
| Max Distrib.                         |                    | Maximum amount of time that<br>this shift should be scheduled<br>during the Distribution Period.                                                                                                   |
| Min. Distance Between Shift<br>Items |                    | The shortest amount of time<br>allowed between shift items<br>(breaks and meals).                                                                                                    |
| Max. Distance between Shift<br>Items |                    | The longest amount of time<br>allowed between shift items<br>(breaks and meals). Also applies<br>to the distance from shift start to<br>first shift item and from last shift<br>item to shift end. |
| Task sequences usage                 |                    | The usage for Task Sequences during scheduling.                                                                                                    |
| Task sequences [if<br>applicable]    | Task Sequence Name | The task sequence associated with the shift.                                                                                                    |
|                                      | Index              | The position of the task-<br>sequence item in the task<br>sequence.                                                                                                    |
|                                      | Activity Set       | The activity set on which the agent can work during the specified task-sequence interval.                                                                                                    |
|                                      | Min Duration       | Minimum task sequence                                                                                                    |

|                                         |                              | duration                                                                                                    |
|-----------------------------------------|------------------------------|----------------------------------------------------------------------------------------------------|
|                                         |                              | Maximum task soquence                                                                                                    |
|                                         | Max Duration                 | duration.                                                                                                    |
|                                         |                              | Whether the task-sequence<br>interval has strict bounds.<br>Possible values are:                                                                                                    |
|                                         | Fixed Position               | <ul> <li>Task is flexible within the<br/>earliest start, latest end<br/>interval.</li> </ul>                                                                                               |
|                                         |                              | • Start is fixed, end is flexible.                                                                                                    |
|                                         |                              | • End is fixed, start is flexible.                                                                                                    |
|                                         |                              | • Start and end are fixed.                                                                                                    |
| Contracts                               |                              | The contracts associated with the shift.                                                                                                    |
| Shift Item sequences [if<br>applicable] | Min. Paid Hours              | The minimum paid shift duration<br>for which this break and meal<br>sequence takes effect. (This<br>break and meal sequence cannot<br>be applied to shifts shorter than<br>this duration.) |
|                                         | Allowed                      | Specifies if this Shift Item<br>Sequence be used while<br>scheduling (value can be Yes or<br>No).                                                                                          |
|                                         | Index                        | The position of the shift item in the Shift Item Sequence.                                                                                                    |
|                                         | Meal                         | Meals that are assigned to this Shift Item Sequence.                                                                                                    |
|                                         | Break                        | Breaks that are assigned to this Shift Item Sequence                                                                                                    |
| Break [if applicable]                   | Break Name                   | The break associated with the shift.                                                                                                    |
|                                         | Index                        | The position of the break in the<br>shift's list of breaks. The same<br>break may occur more than<br>once.                                                                                 |
|                                         | Duration                     | The length of the break.                                                                                                    |
|                                         | Min. Length From Shift Start | The minimum distance between<br>the start of the shift and the start<br>of the break.                                                                                                    |
|                                         | Max. Length from Shift Start | The maximum distance between<br>the start of the shift and the start<br>of the break.                                                                                                    |
|                                         | Min. Length from Shift End   | The minimum distance between<br>the end of the break and the end<br>of the shift.                                                                                                    |

| Paid Time             | Shows break is paid or not.                                                                                                    |
|-----------------------|----------------------------------------------------------------------------------------------------|
| Start Step            | Shows increments between break<br>start times. For example, with a<br>start step of 15 minutes, agents<br>leave for the break 15 minutes<br>apart. |
| Start Offset          | Sets how many minutes past the<br>hour in the interval in which a<br>break may occur that the start<br>step calculation should begin.              |
| Fixed Position        | Shows whether the break has to occur at a specific point in the shift.                                                                             |
| Meal Name             | The meal associated with the shift.                                                                                                    |
| Index                 | The position of the meal in the shift's list of meals. The same meal may occur more than once.                                                     |
| Earliest Start Time   | The earliest time this meal can start.                                                                                                    |
| Latest End Time       | The latest time this meal can end.                                                                                                    |
| Duration              | The length of the meal.                                                                                                    |
| Min. Time Before Meal | The minimum distance between<br>the shift's start time and the<br>meal's start time.                                                               |
| Min. Time After Meal  | The minimum distance between meal's end time and the shift's end time.                                                                             |
| Paid                  | Whether the meal is paid or unpaid.                                                                                                    |
| Start Step            | The meal's start times must be a multiple of this integer.                                                                                         |
|                       | Paid TimeStart StepStart OffsetFixed PositionMeal NameIndexEarliest Start TimeLatest End TimeDurationMin. Time Before MealPaidStart Step           |

## Rotating Pattern Properties Report

| Site [header]    | The selected site.                                                                                                   |
|------------------|----------------------------------------------------------------------------------------------------|
| Time Zone        | The time zone for the site.                                                                                          |
| Rotating Pattern | The rotating pattern displayed.                                                                                      |
| Weekly Pattern   | The name of displayed weekly pattern.                                                                                |
| Min. Paid Hours  | If <b>Use Weekly Paid Hours</b> is selected in the Weekly Rules pane, the minimum Paid Hours for the weekly pattern. |

| Max. Paid Hours     | If <b>Use Weekly Paid Hours</b> is selected in the Weekly Rules pane, the maximum paid hours for the weekly pattern.                                                                                   |
|---------------------|----------------------------------------------------------------------------------------------------|
| Day of Week         | The weekly schedule settings for each day of the week.                                                                                                    |
| Shift               | The shift assigned on each day for each weekly schedule within the rotating pattern, if applicable.                                                                                                    |
| Start Time          | The shift's start time on each day of the weekly schedule, if applicable.                                                                                                    |
| Paid Hours/Duration | The paid hours in the shift on each day of the weekly schedule, if applicable.                                                                                                    |
| Estimated End Time  | The estimated end time of the shift (start time + paid hours), if applicable.                                                                                                    |
| Activities          | The activities performed on each day for the weekly schedule. Displays All Applicable if <b>No Activity Limitation</b> was selected in the Rotating Pattern Activities pane for this Rotating Pattern. |
| Possible Day Off    | Whether it is possible for the Schedule resolution process to assign this day as a day off.                                                                                                    |